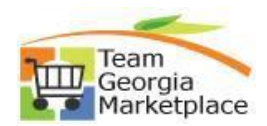

## **Resubmit Lost Cart**

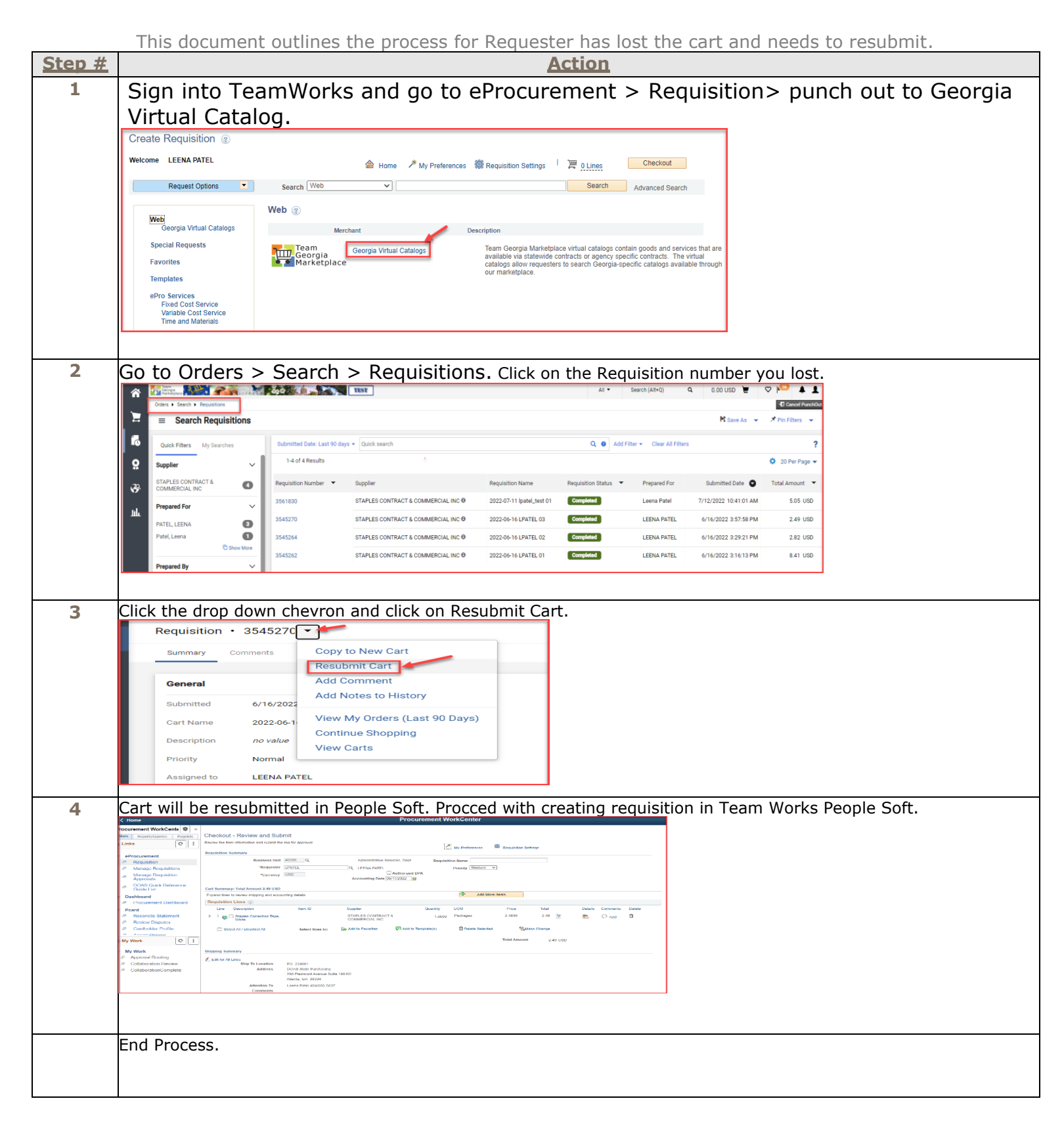